# The Security Hardening Guide for the MGate 5000 Series

Moxa Technical Support Team <u>support@moxa.com</u>

## Contents

| 1 | Introduction                                    |                                                          |    |  |  |  |  |
|---|-------------------------------------------------|----------------------------------------------------------|----|--|--|--|--|
| 2 | General System Information                      |                                                          |    |  |  |  |  |
|   | 2.1                                             | Basic Information About the Device                       | 2  |  |  |  |  |
|   | 2.2                                             | Deployment of the Device                                 | 4  |  |  |  |  |
|   | 2.3                                             | Security Threats and Security Measures                   | 5  |  |  |  |  |
| 3 | Config                                          | juration and Hardening Information                       | 7  |  |  |  |  |
|   | 3.1                                             | TCP/UDP Ports and Recommended Services                   | 8  |  |  |  |  |
|   | 3.2                                             | Serial Ports and Recommended Services                    | 15 |  |  |  |  |
|   | 3.3                                             | HTTPS and SSL Certificates                               | 16 |  |  |  |  |
|   |                                                 | 3.3.1 Behavior of the SSL Certificate on an MGate Device | 17 |  |  |  |  |
|   |                                                 | 3.3.2 MGate Self-signed Certificate                      | 17 |  |  |  |  |
|   |                                                 | 3.3.3 Importing a Third-party Trusted SSL Certificate    | 17 |  |  |  |  |
|   | 3.4                                             | Account Management                                       | 19 |  |  |  |  |
|   | 3.5                                             | Accessible IP List                                       | 23 |  |  |  |  |
|   | 3.6                                             | Logging and Auditing                                     | 25 |  |  |  |  |
|   | 3.7                                             | DoS Defense                                              | 28 |  |  |  |  |
| 4 | Patch                                           | ing/Upgrades                                             | 28 |  |  |  |  |
|   | 4.1                                             | Patch Management Plan                                    | 28 |  |  |  |  |
|   | 4.2                                             | Firmware Upgrades                                        | 28 |  |  |  |  |
| 5 | Testin                                          | g the Security Environment                               | 31 |  |  |  |  |
| 6 | Decommissioning Suggestion                      |                                                          |    |  |  |  |  |
| 7 | Security Information and Vulnerability Feedback |                                                          |    |  |  |  |  |

Copyright © 2024 Moxa Inc.

Released on Dec 26, 2024

#### About Moxa

Moxa is a leading provider of edge connectivity, industrial computing, and network infrastructure solutions for enabling connectivity for the Industrial Internet of Things. With 35 years of industry experience, Moxa has connected more than 82 million devices worldwide and has a distribution and service network that reaches customers in more than 80 countries. Moxa delivers lasting business value by empowering industry with reliable networks and sincere service for industrial communications infrastructures. Information about Moxa's solutions is available at <a href="https://www.moxa.com">www.moxa.com</a>.

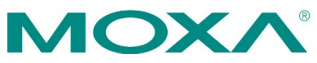

# **1** Introduction

This document provides guidelines on how to configure and secure the MGate 5000 Series. Consider the recommended steps in this document as best practices for security in most applications. We highly recommend that you thoroughly review and test the configurations before implementing them in your production system to ensure your application remains unaffected. Also, maintain the security settings regularly to ensure that the configurations meet your security requirements.

# 2 General System Information

| Model                        | Function                                             | Operating<br>System         | Firmware<br>Version |
|------------------------------|------------------------------------------------------|-----------------------------|---------------------|
| MGate 5101 Series            | PROFIBUS-to-Modbus TCP Gateway                       | Linux                       | v2.2                |
| MGate 5102 Series            | PROFIBUS-to-PROFINET Gateway                         | Linux                       | v2.3                |
| MGate 5103 Series            | Modbus RTU/ASCII/EtherNet/<br>IP-to-PROFINET Gateway | Linux                       | v2.2                |
| MGate 5105 Series            | Modbus RTU/ASCII/TCP-to-<br>EtherNet/IP Gateway      | Linux                       | v4.3                |
| MGate 5109 Series            | Modbus RTU/ASCII/TCP-to-DNP3<br>serial/TCP Gateway   | Linux                       | v2.3                |
| MGate 5111 Series            | Modbus/PROFINET/EtherNet/<br>IP-to-PROFIBUS Gateway  | Linux                       | v1.3                |
| MGate 5114 Series            | Modbus RTU/ASCII/TCP/<br>IEC101-to-IEC104 Gateway    | Linux                       | v1.3                |
| MGate 5118 Series            | CAN-J1939-to-Modbus/<br>PROFINET/EtherNet/IP Gateway | Linux                       | v2.2                |
| MGate 5119 Series            | DNP3/IEC 101/IEC 104/Modbus-to-<br>IEC 61850 Gateway | Linux                       | v1.1                |
| MGate W5108/<br>W5208 Series | IEEE 802.11 a/b/g/n wireless<br>Modbus/DNP3 Gateway  | Linux                       | v2.4                |
| MGate 5216 Series            | Serial/Modbus-to-EtherCAT gateway                    | Linux                       | v1.0                |
| MGate 5217 Series            | Modbus-to-BACnet/IP gateway                          | Moxa<br>Operating<br>System | v1.2                |
| MGate 5121 Series            | CANopen/J1939-to-Modbus TCP<br>Gateway               | Linux                       | v2.0                |
| MGate 5122 Series            | CANopen/J1939-to-EtherNet/IP<br>Gateway              | Linux                       | v2.0                |

## 2.1 Basic Information About the Device

#### The Security Hardening Guide for the MGate 5000 Series

| Model                     | Function                                             | Operating<br>System | Firmware<br>Version |
|---------------------------|------------------------------------------------------|---------------------|---------------------|
| MGate 5123 Series         | CANopen/J1939-to-PROFINET<br>Gateway                 | Linux               | v2.0                |
| MGate 5134 Series         | Modbus RTU/ASCII/TCP-to-<br>PROFINET Gateway         | Linux               | v1.3                |
| MGate 5135/5435<br>Series | Modbus RTU/ASCII/TCP-to-<br>EtherNet/IP Gateway      | Linux               | v1.3                |
| MGate 5192 Series         | IEC 61850-to-DNP3/IEC 101/<br>IEC 104/Modbus Gateway | Linux               | v1.0                |

The MGate 5000 Series protocol gateways allow direct network access for industrial devices. Thus, legacy fieldbus devices can be transformed into different protocols, which can be monitored and controlled from any network location or even the Internet.

To harden the security of the operating system, the following open-source HTTPS libraries are included and undergo regular cybersecurity enhancement reviews.

- Linux models: openSSL v1.1.1b
   For the MGate 5121/5122/5123/5134/5135/5435/5192 Series:
   Linux models: openSSL v1.1.1s
- Moxa Operating System models: mbed TLS v2.7.5

## 2.2 Deployment of the Device

Deploy the MGate 5000 Series behind a secure firewall or/and IDS/IPS network that has sufficient security features in place to ensure continuous protection from internal and external threats.

Customers who buy products from Moxa or a reseller should be aware that Moxa might have already launched a newer firmware version with enhanced security features. Check Moxa's support website for newer firmware. If so, we recommend upgrading the firmware to the newest.

Make sure that the physical protection of the MGate devices and/or the system meets the security needs of your application. Depending on the environment and the threat situation, the form of protection can vary significantly.

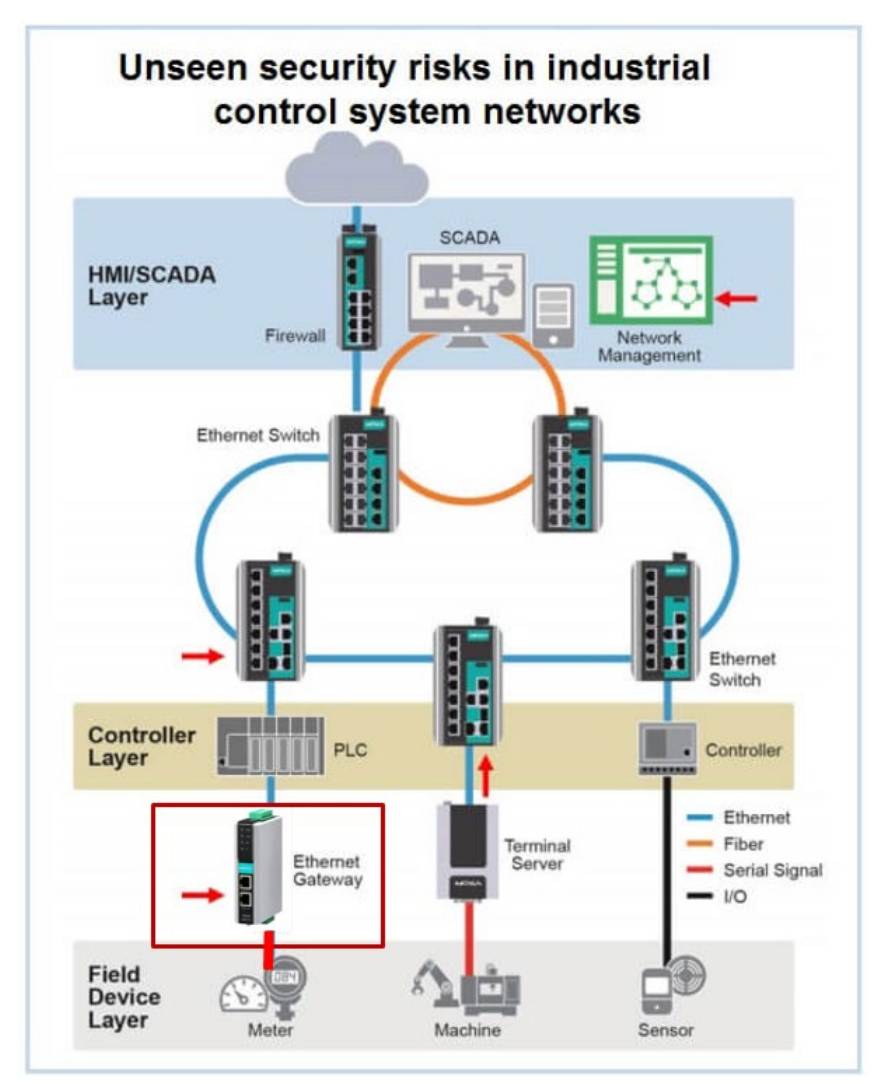

## 2.3 Security Threats and Measures

The security threats that can harm MGate 5000 Series are:

#### Threat 1: Attacks over the network

Threats from individuals with no rights to the MGate 5000 Series via networks such as intranets.

#### **Threat 2: Direct attacks through operation**

Threats where individuals with no rights to the MGate 5000 Series directly operate a device to affect the system and steal important data.

#### Threat 3: Theft of the MGate or data

Someone steals MGate 5000 Series devices or data and analyzes the important data.

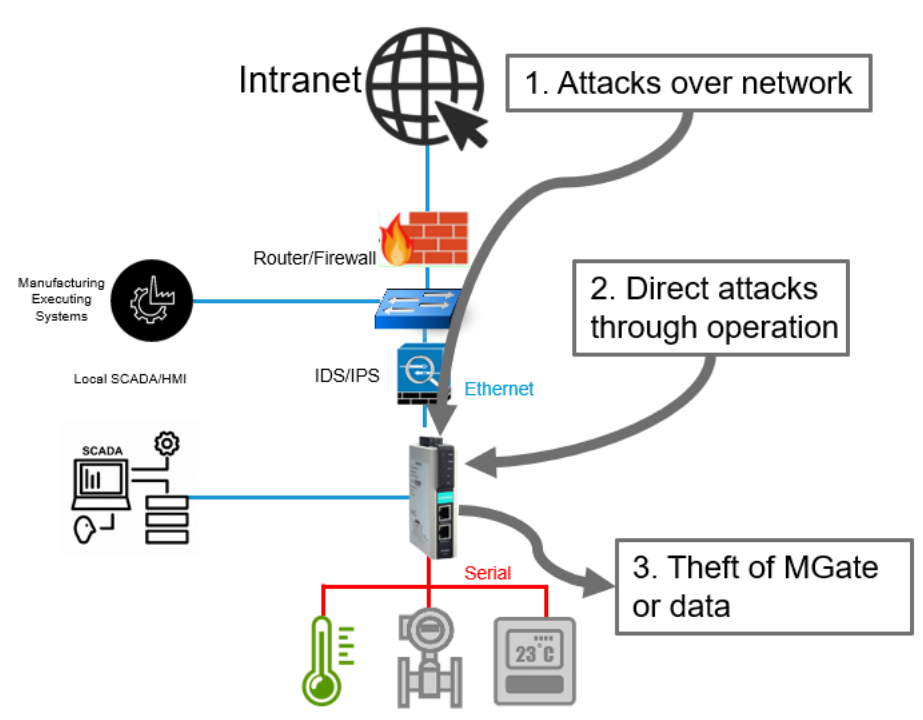

To protect against security threats, we implemented a secure network environment and defined security measures for the MGate 5000 Series. This table shows which security measures address specific threats.

To protect the MGate and its data from theft, we advise using the MGate 5000 Series on a secure local network, as noted earlier. We recommend enabling the Accessible IP List (see chapter 3.5) and Secure Connection (see chapter 3.1) functions to restrict access and encrypt data.

#### The Security Hardening Guide for the MGate 5000 Series

| Convitu                 |                                                                                                    | Threat Mitigated/Handle                                                                                          |             |             |             |                          |
|-------------------------|----------------------------------------------------------------------------------------------------|----------------------------------------------------------------------------------------------------|-------------|-------------|-------------|--------------------------|
| Layer                   | Security Measure                                                                                                    | Description                                                                                                    | Threat<br>1 | Threat<br>2 | Threat<br>3 | Responsibility           |
| Policy and<br>Procedure | Establish policies and<br>procedures to guide<br>employees on their<br>role and<br>responsibilities for<br>safe use of security<br>sensitive assets. | Vulnerabilities created<br>because of employees'<br>lack of security policies<br>and awareness of<br>procedures  | Yes         | Yes         | Yes         | Asset owner              |
| Perimeter<br>Security   | Physical security                                                                                                    | Physical modification,<br>manipulation, theft,<br>removal, or destruction of<br>asset                            | No          | Yes         | Yes         | Asset owner              |
|                         | Network firewall                                                                                                    | Unauthorized and<br>malicious communications<br>from untrusted network                                           | Yes         | No          | No          | Asset owner              |
| Network<br>Security     | Network IDS/IPS                                                                                                    | Network attacks from<br>various sources, such as<br>port scanning, DDOS, etc.                                    | Yes         | No          | No          | Asset owner              |
|                         | VPN                                                                                                    | Man-in-the-middle attacks<br>for configuration and<br>protocol communication                                     | Yes         | No          | No          | Asset owner              |
|                         | Account management                                                                                                    | Unauthorized operation of the MGate                                                                              | Yes         | Yes         | No          |                          |
|                         | Service management                                                                                                    | Potential cyberattacks                                                                                           | Yes         | No          | No          |                          |
|                         | Allowlist                                                                                                    | Unauthorized operation of the MGate                                                                              | Yes         | Yes         | No          |                          |
|                         | DoS Defense*                                                                                                    | Network attacks from various sources, such as DDoS attack                                                        | Yes         | No          | No          |                          |
| Device<br>Security      | Login ppolicy                                                                                                    | Trial-and-error attack<br>attempting to crack login<br>credentials or<br>unauthorized operation of<br>the device | Yes         | Yes         | No          | Provided by the<br>MGate |
|                         | Certificate                                                                                                    | Data read could be                                                                                               | Voc         | Voc         | No          |                          |
|                         | mnagement                                                                                                    | spoofed                                                                                                    | 163         | 163         | NO          |                          |
|                         | Secure boot**                                                                                                    | Tampering of bootloader,<br>OS kernel, and rootFS                                                                | Yes         | Yes         | No          |                          |
|                         | Event log                                                                                                    | Deny access, operation of the device                                                                             | Yes         | Yes         | No          |                          |

\* DoS Defense features refer to Chapter 3.7 and notice that the MGate only provides basic features for defense-in-depth, not the network firewall/ID/IPS devices.

\*\* Secure boot only for MGate 5121/5122/5123/5134/5135/5435/5192.

# 3 Configuration and Hardening Information

For security reasons, account and password protection are enabled by default, so you must provide the correct account and password to unlock the device before entering the web console of the gateway.

The default account and password are **admin** and **moxa** (both in lowercase letters), respectively. After successful login, a pop-up notification will prompt you to change your password for enhanced security.

| ,                                                                   |            |
|---------------------------------------------------------------------|------------|
| Please change the password in consideration of a highe<br>security. | r level of |
|                                                                     | ок         |

For the MGate 5121/5122/5123/5134/5135/5435/5192 Series, create your administration account and password when you log in the first time.

| ΜΟΧΛ                                        |        |  |  |  |  |  |  |  |
|---------------------------------------------|--------|--|--|--|--|--|--|--|
| Create account on the<br>MGate 5122_5123223 |        |  |  |  |  |  |  |  |
| Account Name                                |        |  |  |  |  |  |  |  |
| Password                                    | ø      |  |  |  |  |  |  |  |
| Confirm New Password                        | ø      |  |  |  |  |  |  |  |
|                                             | CREATE |  |  |  |  |  |  |  |

# **3.1 TCP/UDP Ports and Recommended Services**

Refer to the table below for all the ports, protocols, and services that are used to communicate between the MGate 5000 Series and other devices.

| Service Name                | Option             | Default<br>Settings | Туре        | Port<br>Number | Description                                                                               |
|-----------------------------|--------------------|---------------------|-------------|----------------|-------------------------------------------------------------------------------------------|
| DSCI (Moxa                  | Enable/            | Enable              | ТСР         | 4900           | For Mova utility communication                                                            |
| Command)                    | Disable            | LIIdDie             | UDP         | 4800           |                                                                                           |
| DNS client                  | Enable/<br>Disable | Disable             | UDP         | 53             | Processing DNS and WINS (Client) data                                                     |
| SNMP agent                  | Enable/<br>Disable | Enable              | UDP         | 161            | SNMP handling routine                                                                     |
| HTTP server                 | Enable/<br>Disable | Enable              | ТСР         | 80             | Web console                                                                               |
| HTTPS server                | Enable/<br>Disable | Enable              | ТСР         | 443            | Secured web console                                                                       |
| Telnet server               | Enable/<br>Disable | Disable             | ТСР         | 23             | Telnet console                                                                            |
| DHCP client                 | Enable/<br>Disable | Disable             | UDP         | 68             | The DHCP client needs to<br>acquire the system IP address<br>from the server              |
| Syslog client               | Enable/<br>Disable | Disable             | UDP         | 514            | Sending the system logs to the remote syslog server                                       |
| Email client                | Enable/<br>Disable | Disable             | ТСР         | 25             | Sending system/config event notifications                                                 |
| SNMP trap<br>client         | Enable/<br>Disable | Disable             | UDP         | 162            | Sending system/config event notifications                                                 |
| NTP client                  | Enable/<br>Disable | Disable             | UDP         | 123            | Network time protocol to<br>synchronize system time from<br>the server                    |
| Modbus TCP<br>client/server | Enable/<br>Disable | Enable              | ТСР         | 502,<br>7502   | 502 for Modbus communication;<br>7502 for priority Modbus<br>communication                |
| EtherNet/IP                 | Enable/<br>Disable | Enable              | TCP,<br>UDP | 2222,<br>44818 | 2222 for EtherNet/IP implicit<br>messaging<br>44818 for EtherNet/IP explicit<br>messaging |
| PROFINET                    | Enable/<br>Disable | Enable              | UDP         | 34963          | 34963 for PROFINET protocol<br>communication                                              |
| DNP3                        | Enable/<br>Disable | Enable              | TCP,<br>UDP | 20000          | 20000 for DNP3 protocol<br>communication                                                  |
| IEC-104                     | Enable/<br>Disable | Enable              | ТСР         | 2404           | 2404 for IEC-104 protocol communication                                                   |

| Service<br>Name       | Option             | Default<br>Settings | Туре      | Port<br>Number | Description                                                            |
|-----------------------|--------------------|---------------------|-----------|----------------|------------------------------------------------------------------------|
| HTTP server           | Enable/<br>Disable | Disable             | ТСР       | 80             | Redirect to HTTPS                                                      |
| HTTPS server          | Enable/<br>Disable | Enable              | ТСР       | 443            | Secure web console                                                     |
| SDSCI                 | Enable/            | Enablo              | ТСР       | 23             | For Moxa utility communication                                         |
| 30301                 | Disable            | LIIdDie             | UDP       | 29168          | For secure Moxa utility search function                                |
| DNS client            | Enable/<br>Disable | Disable             | UDP       | 53             | Processing DNS and WINS (Client) data                                  |
| SNMP agent            | Enable/<br>Disable | Disable             | UDP       | 161            | SNMP handling routine                                                  |
| SNMP trap<br>client   | Enable/<br>Disable | Disable             | UDP       | 162            | Sending system/config event notification                               |
| DHCP client           | Enable/<br>Disable | Disable             | UDP       | 68             | DHCP client to acquire<br>system IP address from<br>server             |
| Syclog client         | Enable/<br>Disable | Disable             | UDP       | 514            | Sending system logs to                                                 |
| Syslog client         |                    |                     | TCP (TLS) | user cfg.      | remote syslog server                                                   |
|                       | Enable/<br>Disable | Disable             | ТСР       | 25             | Sonding system/config                                                  |
| Email client          |                    |                     | TLS       | 465            | event notifications                                                    |
|                       |                    |                     | STARTTLS  | 485            |                                                                        |
| NTP client            | Enable/<br>Disable | Disable             | UDP       | 123            | Network time protocol<br>to synchronize system<br>time from the server |
| Modbus TCP<br>server  | N/A                | Enable              | ТСР       | 502            | 502 for Modbus communication                                           |
| EtherNet/IP           | /IP N/A Enable     | Enablo              | ТСР       | 44818          | 44818 for EtherNet/IP explicit messaging                               |
| adapter               |                    |                     | UDP       | 2222           | 2222 for EtherNet/IP implicit messaging                                |
| PROFINET IO<br>device | N/A                | Enable              | UDP       | 34963          | 34963 for PROFINET protocol communication                              |

The following are for the MGate 5121/5122/5123/5134/5135/5435/5192 Series:

For security reasons, consider disabling unused services. After initial setup, use services with stronger security for data communication. Refer to the table below for the suggested settings.

| Service<br>Name             | Suggested<br>Setting | Туре        | Port<br>Number | Security Remark                                                                        |
|-----------------------------|----------------------|-------------|----------------|----------------------------------------------------------------------------------------|
| DSCI (Moxa                  | Disable              | ТСР         | 4900           | Disable this service as it is not commonly                                             |
| Command)                    | DISUDIC              | UDP         | 4800           | used                                                                                   |
| DNS client                  | Disable              | UDP         | 53             | Disable this service as it is not commonly used                                        |
| SNMP agent                  | Disable              | UDP         | 161            | Managing the MGate via HTTPS console will be more secure                               |
| HTTP server                 | Disable              | ТСР         | 80             | Disable HTTP to prevent plain text transmission                                        |
| HTTPS<br>server             | Enable               | ТСР         | 443            | Encrypted data channel with a trusted certificate for MGate configuration              |
| Telnet<br>server            | Disable              | ТСР         | 23             | Disable this service as it is not commonly used                                        |
| DHCP client                 | Disable              | UDP         | 68             | Assign an IP address manually for the device                                           |
| Syslog client               | Enable               | UDP         | 514            | A service for sending important system<br>events for a diagnosis of the MGate's status |
| Email client                | Enable               | ТСР         | 25             | A service for sending important system<br>events for a diagnosis of the MGate's status |
| SNMP trap<br>client         | Enable               | UDP         | 162            | A service for sending important system<br>events for a diagnosis of the MGate's status |
| NTP client                  | Disable              | UDP         | 123            | Disable this service as it is not commonly used                                        |
| Modbus TCP<br>client/server | Enable               | ТСР         | 502,<br>7502   | Make sure you add your Modbus devices' IP addresses to the "Accessible IP list"        |
| EtherNet/IP                 | Enable               | TCP,<br>UDP | 2222,<br>44818 | 2222 for EtherNet/IP implicit messaging;<br>44818 for EtherNet/IP explicit messaging   |
| PROFINET                    | Enable               | UDP         | 34963          | 34963 for PROFINET protocol communication                                              |
| DNP3                        | Enable               | TCP,<br>UDP | 20000          | 20000 for DNP3 protocol communication                                                  |
| IEC-104                     | Enable               | ТСР         | 2404           | 2404 for IEC-104 protocol communication                                                |
| BACnet/IP                   | Enable               | UDP         | 47808          | 47808 for BACnet/IP protocol communication                                             |

| Service<br>Name       | Suggested<br>Setting | Туре      | Port<br>Number | Security Remark                                                    |
|-----------------------|----------------------|-----------|----------------|--------------------------------------------------------------------|
| HTTP server           | Disable              | ТСР       | 80             | Redirect to HTTPS                                                  |
| HTTPS<br>server       | Enable               | ТСР       | 443            | Secure web console                                                 |
|                       |                      | ТСР       | 443            | For Moxa utility communication                                     |
| SDSCI                 | Enable               | UDP       | 29168          | For secure Moxa utility search function                            |
| DNS client            | Disable              | UDP       | 53             | Processing DNS and WINS (Client) data                              |
| SNMP agent            | Disable              | UDP       | 161            | SNMP handling routine                                              |
| SNMP trap<br>client   | Enable               | UDP       | 162            | Sending system/config event notification                           |
| DHCP client           | Disable              | UDP       | 68             | DHCP client to acquire system IP<br>address from server            |
| Syclog client         | Enable               | UDP       | 514            | Sending system logs to remote                                      |
| Syslog client         | Ellable              | TCP (TLS) | user cfg.      | syslog server                                                      |
|                       |                      | ТСР       | 25             | Sonding system/config event                                        |
| Email client          | Enable               | TLS       | 465            | notification                                                       |
|                       |                      | STARTTLS  | 485            |                                                                    |
| NTP client            | Disable              | UDP       | 123            | Network time protocol to<br>synchronize system time from<br>server |
| Modbus TCP<br>server  | Enable               | ТСР       | 502            | 502 for Modbus communication                                       |
| EtherNet/IP           | Enable               | ТСР       | 44818          | 44818 for EtherNet/IP explicit messaging                           |
| adapter               |                      | UDP       | 2222           | 2222 for EtherNet/IP implicit messaging                            |
| PROFINET IO<br>device | Enable               | UDP       | 34963          | 34963 for PROFINET protocol communication                          |

The following are for the MGate 5121/5122/5123/5134/5135/5435/5192 Series:

For console services, we recommend:

| НТТР                                                                                                    | Disable |
|----------------------------------------------------------------------------------------------------|---------|
| HTTPS                                                                                                    | Enable  |
| Telnet                                                                                                    | Disable |
| Moxa Command<br>(Note: Since the search function uses the Moxa command via<br>UDP, consider executing this action behind a firewall with a<br>VPN.) | Disable |

The following are for the MGate 5121/5122/5123/5134/5135/5435/5192 Series:

| НТТР                                                           | Disable |
|----------------------------------------------------------------|---------|
| HTTPS                                                          | Enable  |
| SDSCI                                                          |         |
| (Note: Since the search function uses SDSCI via UDP,           | Enable  |
| consider executing this action behind a firewall with a VPN. ) |         |

To enable or disable these services, log in to the HTTP/HTTPS console and select **System Management > Misc. Settings > Console Settings**.

| - Console Settings |                        |
|--------------------|------------------------|
| Configurations     |                        |
| HTTP console       | Disable 🗸              |
| HTTPS console      | Enable 🗸               |
| Teinet console     | Disable 🗸              |
| SSH console        | Enable 🗸               |
| Serial console     | Disable 🗸              |
| Reset button       | Disable after 60 sec 🗸 |
| MOXA command       | Disable 🗸              |

To disable the SNMP agent service, log in to the HTTP/HTTPS console and select **System Management > SNMP Agent**, then select **Disable** for SNMP.

| SNMP Agent                     |               |
|--------------------------------|---------------|
| SNMP Settings                  |               |
| SNMP                           | Disable 🔻     |
| Contact                        |               |
| Read community string          | public        |
| Write community string         | private       |
| SNMP agent version             | V1, V2c, V3 🔻 |
| Read-only username             | rouser        |
| Read-only authentication mode  | Disable 🔻     |
| Read-only password             |               |
| Read-only privacy mode         | Disable 🔻     |
| Read-only privacy              |               |
| Read/Write username            | rwuser        |
| Read/Write authentication mode | Disable 🔻     |
| Read/Write password            |               |
| Read/Write privacy mode        | Disable 🔻     |
| Read/Write privacy             |               |

To disable the NTP service, log in to the HTTP/HTTPS console, select **Basic Settings**, and keep the **Time server** setting empty. This will disable the NTP service.

| Time Settings |                                |        |
|---------------|--------------------------------|--------|
| Time zone     | (GMT-12:00)Eniwetok, Kwajalein | •      |
| Local time    | 2000 / 01 / 01 00 : 37 : 28    | Modify |
| Time server   |                                |        |

For the MGate 5121/5122/5123/5134/5135/5435/5192 Series, to enable or disable services, log in to the HTTPS console and select **SECURITY > Service**.

| Home > Service                                                                                             |          |  |  |  |
|----------------------------------------------------------------------------------------------------|----------|--|--|--|
| Service                                                                                                    |          |  |  |  |
|                                                                                                    |          |  |  |  |
| Enable/disable the system service by toggling the buttons below.                                           |          |  |  |  |
| HTTP Service                                                                                               | Off      |  |  |  |
| The HTTP console will redirect to HTTPS when the switch it on.                                             | <u> </u> |  |  |  |
| HTTPs Service                                                                                              | On 🛑     |  |  |  |
| SD Card                                                                                                    | Off      |  |  |  |
|                                                                                                    |          |  |  |  |
| Utility Search Service                                                                                     | On       |  |  |  |
| Reset button disabled after 60 sec.<br>The reset button function will always be enabled when switched off. | On 🛑     |  |  |  |
|                                                                                                    | 0"       |  |  |  |
| Ping Service                                                                                               |          |  |  |  |
| SNMP Agent Service                                                                                         | Off      |  |  |  |
|                                                                                                    |          |  |  |  |
| LLDP Service                                                                                               | Off 🔵    |  |  |  |
|                                                                                                    |          |  |  |  |

#### The Security Hardening Guide for the MGate 5000 Series

To disable the NTP service, log in to the HTTPS console, select **SYSTEM SETTINGS > General Settings > Time**, and keep the Time server setting empty.

| me > General Setti         | ngs             |              |  |
|----------------------------|-----------------|--------------|--|
| eneral Set                 | tings           |              |  |
| System                     | Time            |              |  |
| Current date an            | d time: 2023-06 | -18 14:38:32 |  |
| Time Zone<br>(GMT+08:00)Ta | aipei           |              |  |
| Daylight Saving T          | ime             |              |  |
| 🔿 Enable 🧕                 | Disable         |              |  |
|                            |                 |              |  |
| Mode                       |                 |              |  |
| U Manual                   | Auto            |              |  |
| Interval (min)             |                 |              |  |
| 1440                       |                 |              |  |
|                            |                 |              |  |
| Time Server                |                 |              |  |
| Required field.            |                 |              |  |
|                            |                 |              |  |
| SAVE                       |                 |              |  |
|                            |                 |              |  |

## **3.2 Serial Ports and Recommended Services**

Refer to the table below for all serial protocols that are used to communicate between the MGate 5000 Series and other devices.

| Service Name          | Option | Default<br>Settings | Туре           | Description                                                  |
|-----------------------|--------|---------------------|----------------|--------------------------------------------------------------|
| Modbus<br>RTU/ASCII   | N/A    | Enable              | RS-232/422/485 | Modbus serial protocol                                       |
| Serial<br>proprietary | N/A    | Enable              | RS-232/422/485 | User-configurable data frame for serial proprietary protocol |
| CANopen               | N/A    | Enable              | CAN 2.0A       | CANopen protocol                                             |
| J1939                 | N/A    | Enable              | CAN 2.0B       | J1939 protocol                                               |
| CAN<br>proprietary    | N/A    | Enable              | CAN 2.0A/B     | User-configurable data frame for CAN proprietary protocol    |

For security reasons, consider disabling unused services. The suggested serial settings in the table below depend on the different model and user preferences. Make sure serial connections and cables are under physical protection. Serial proprietary or CAN proprietary protocol are user-configurable data frames. Address user-defined data frame risks and application security requirements from a system standpoint.

| Service Name          | Suggested<br>Setting | Туре           | Security Remark                                                |
|-----------------------|----------------------|----------------|----------------------------------------------------------------|
| Modbus<br>RTU/ASCII   | Enable               | RS-232/422/485 | Serial connections and cables are<br>under physical protection |
| Serial<br>proprietary | Enable               | RS-232/422/485 | Serial connections and cables are<br>under physical protection |
| CANopen               | Enable               | CAN 2.0A       | Serial connections and cables are<br>under physical protection |
| J1939                 | Enable               | CAN 2.0B       | Serial connections and cables are<br>under physical protection |
| CAN<br>proprietary    | Enable               | CAN 2.0A/B     | Serial connections and cables are under physical protection    |

**Note** For each instruction above, click the **Submit** button to save your changes, then restart the MGate device so the new settings will take effect.

## 3.3 HTTPS and SSL Certificates

HTTPS is an encrypted communication channel. As TLS v1.1 or lower has severe vulnerabilities that can easily be hacked, MGate devices use TLS v1.2 for HTTPS to ensure data transmissions are secured. Make sure your browser has TLS v1.2 enabled and is set to update to the newest version.

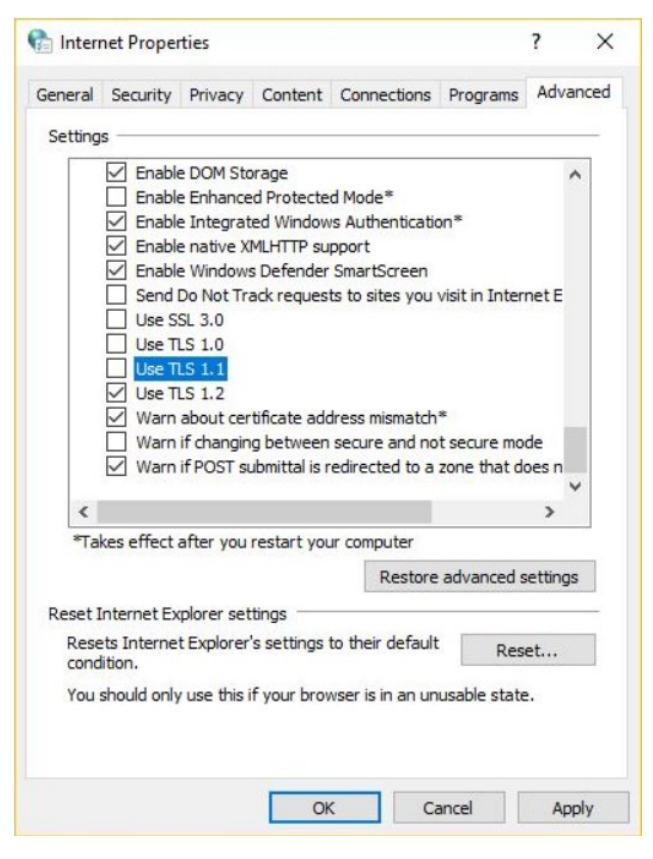

To use the HTTPS console without a certificate warning appearing, you need to import a trusted certificate issued by a third-party certificate authority.

Log in to the HTTP/HTTPS console and select **System Management > Certificate**. Generate an up-to-date valid certificate by importing a third-party trusted SSL certificate or generating the "MGate self-signed" certificate.

#### **3.3.1** Behavior of the SSL Certificate on an MGate Device

MGate devices can auto-generate a self-signed SSL certificate. We recommend importing SSL certificates from a trusted third-party Certificate Authority (CA) or your organization's CA.

The length of the MGate device's self-signed private keys is 1,024 bits, which must be compatible with most applications. Some applications may need a longer key, such as 2,048 bits, which require importing a third-party certificate. Note that longer keys will mean browsing the web console will be slower because of the increased complexity of encrypting and decrypting communicated data.

#### 3.3.2 MGate Self-signed Certificate

Make sure to periodically check the validity of the certificate. If a certificate has expired, you can regenerate the MGate self-signed certificate with the following steps.

- Step 1: Delete the current SSL certificate issued by the MGate device.
- **Step 2: Enable** the NTP server and set up the time zone and local time.
- **Step 3:** After restarting the device, the MGate self-signed certificate will be regenerated with a new expiration date.

#### 3.3.3 Importing a Third-party Trusted SSL Certificate

Importing the third-party trusted SSL certificate can improve security. To generate the SSL certificate through a third party, follow these steps:

- **Step 1:** Create a certification authority (Root CA), such as Microsoft AD Certificate Service (<u>https://mizitechinfo.wordpress.com/2014/07/19/step-by-step-installing-certificate-authority-on-windows-server-2012-r2/</u>)
- Step 2: Find a tool to issue a certificate signing request (CSR) file. Get one from a thirdparty CA company such as DigiCert (<u>https://www.digicert.com/easy-</u> <u>csr/openssl.htm</u>).
- **Step 3:** Submit the CSR file to a public certification authority to get a signed certificate.
- **Step 4:** Import the certificate to the MGate device. Note that MGate devices only accept certificates using a ".pem" format.

Make sure to periodically check the validity of the certificate. If the certificate has expired, manually delete the previously imported certificate and import a new one.

**Note** The maximum supported key length for MGate devices is 2,048 bits.

#### The Security Hardening Guide for the MGate 5000 Series

| • Certificate               |                                   |
|-----------------------------|-----------------------------------|
| Certificate Settings        |                                   |
| Issued to                   | 10.144.8.226                      |
| Issued by                   | 10.144.8.226                      |
| Valid                       | from 2000/3/4 to 2020/3/4         |
| Select SSL certificate file | Choose File No file chosen Import |
| Delete SSL certificate file | Delete                            |

| MC                                                                                                    | XV.                                                                                                    | Total Solution for Industrial Device Networking                                                                                                    |                                                                                                    |                             |                                               |  |  |
|----------------------------------------------------------------------------------------------------|----------------------------------------------------------------------------------------------------|----------------------------------------------------------------------------------------------------|----------------------------------------------------------------------------------------------------|-----------------------------|-----------------------------------------------|--|--|
| e Model<br>e Name                                                                                                    | - MGade MB3270<br>- MG ME3270_3348                                                                      | + P<br>+ Serial No.                                                                                                    | - 192 168 127 200<br>- 3348                                                                                   | = MAC Address<br>= Firmware | - 00 90 EB:44 F0 E2<br>- 4 1.5 Build 19100215 |  |  |
| Main Menu     Overview     Basic Setting     Network Setti     Serial Setting     Protocol Set     System Mar     Accessible     System Lo     Auto Warn     E-mail Aleie     SNMP Age     Misic Set     Mantena     Certificate     System Lo     Rostart     Save Restart     Log Out | s<br>ngs<br>s<br>sagement<br>inf bLat<br>g Settings<br>t<br>p<br>nt<br>trys<br>nce<br>storing<br>g<br>e | Certificate Settings<br>Your changes have been saved.<br>Click Restart to reboot the server. Your chan<br>If you would like to make additional changes<br>Uack Restart | DK!<br>ges will take effect when the server restarts.<br>, remember to save your configuration before<br>Home | e restarting the server.    |                                               |  |  |

Here are some well-known third-party CA (Certificate Authority) companies for your reference (<u>https://en.wikipedia.org/wiki/Certificate\_authority</u>):

- IdenTrust (<u>https://www.identrust.com/</u>)
- DigiCert (<u>https://www.digicert.com/</u>)
- Comodo Cybersecurity (<u>https://www.comodo.com/</u>)
- GoDaddy (<u>https://www.godaddy.com/</u>)
- Verisign (<u>https://www.verisign.com/</u>)

## 3.4 Account Management

The MGate 5000 Series provides two different user levels, admin and user, with a maximum of 16 accounts. With an administrator account, you can access and change all settings through the web console. With the user account, you can only view settings.

The default administrator account is **admin**, with the default password **moxa**. To manage accounts, log in to the web console and select **System Management > Misc. Settings > Account Management**. To change the password of an existing account, double-click the name of the account. Change the password on the page that opens.

| -Account Management |                       |
|---------------------|-----------------------|
| Account Settings    |                       |
|                     | 🕂 Add 🥒 Edit 🛍 Delete |
| Account Name        | Group                 |
| admin               | admin                 |

To add a new account, log in to the HTTP/HTTPS console and select **System Management > Misc. Settings > Account Management**. Click the **Add** button, then fill in the **Account name, User level, New password,** and **Retype password** to generate a new account.

| Account Management |         |  |  |
|--------------------|---------|--|--|
| Account Settings   |         |  |  |
| Account name :     |         |  |  |
| User level :       | admin ▼ |  |  |
| New password :     |         |  |  |
| Retype password :  |         |  |  |

To manage accounts in the MGate 5121/5122/5123/5134/5135/5435/5192 Series, log in to the web console and select **SECURITY > Account Management > Accounts**. You can also create different security groups to fit your IT policy in the **Account Management > Groups** page.

| Home > Accounts |               |        |               |             |
|-----------------|---------------|--------|---------------|-------------|
| Accounts        |               |        |               |             |
|                 |               |        |               |             |
|                 |               |        |               | + CREATE    |
| Account Name    | Group         | Status | Creation Date |             |
| admin           | Administrator | Active | 2023-05-16    | *<br>*<br>* |
| chrome          | Administrator | Active | 2023-05-16    | *<br>*      |
|                 |               |        |               |             |

#### The Security Hardening Guide for the MGate 5000 Series

| ome > Groups                                                                                                    |            |             |
|----------------------------------------------------------------------------------------------------|------------|-------------|
| Groups                                                                                                    |            |             |
|                                                                                                    |            |             |
|                                                                                                    | + CF       | REATE       |
| Group                                                                                                    |            |             |
| Administrator (built-in)<br>This group is designed for the supervisor of the device. The accounts of this group<br>will have full privileges. This is a built-in group and cannot be modified or deleted. | 2 accounts | 0<br>0      |
| Operator (built-in)<br>This group is designed for the maintainer of the device. The accounts of this group<br>can modify and monitor most of the settings and troubleshooting functions.                  | 0 accounts | 0<br>0<br>0 |
| Guest (built-in)<br>This group is designed for the guest/visitor of the device. The accounts of this group<br>can only monitor the status of the device.                                                  | 0 accounts | 0<br>0<br>0 |
|                                                                                                    |            |             |

**Note** We suggest you manage your device with another "administrator level" account instead of using the default "admin" account, as it is commonly used by embedded systems. Once the new administrator level account has been created, the original "admin" account must be monitored for security reasons to prevent brute-force attacks.

Configure the login password policy and account login failure lockout to improve security. To configure them, log in to the HTTP/HTTPS console and select **System Management > Misc. Settings > Login Password Policy**.

| Login Password Policy                                    |                    |
|----------------------------------------------------------|--------------------|
| Account Password Policy                                  |                    |
| Minimum length                                           | 4 (4 ~ 16)         |
| Enable password complexity strength check                |                    |
| ✓ At least one digit(0~9)                                |                    |
| Mixed upper and lower case letters(A~Z, a~z)             |                    |
| ✓ At least one special character: ~!@#\$%^&*j;:,.<>][}() |                    |
| ✓ Password lifetime                                      | 90 (90 ~ 180 days) |
| Account Login Failure Lockout                            |                    |
| ✓ Enable                                                 |                    |
| Retry failure threshold                                  | 5 (1 ~ 10 time)    |
| Lockout time                                             | 5 (1 ~ 60 min)     |

Adjust the password policy to require more complex passwords. For example, set the **Minimum length** to 16, enable all password complexity strength checks, and enable the **Password lifetime** options. Also, to avoid brute-force attack, it's suggested that you enable the **Account login failure lockout** feature.

#### The Security Hardening Guide for the MGate 5000 Series

For the MGate 5121/5122/5123/5134/5135/5435/5192 Series, select **SECURITY >** Account Management > Password Policy.

| Home > Password Policy                                                                                                    |
|----------------------------------------------------------------------------------------------------|
| Password Policy                                                                                                    |
|                                                                                                    |
| Password Strength Setting                                                                                                    |
| Minimum Password Length                                                                                                    |
| 8                                                                                                    |
|                                                                                                    |
| Password Complexity Strength Check                                                                                                    |
| Select all password strength requirements                                                                                                    |
| At least one digit (0 to 9)                                                                                                    |
| Mixed upper and lower case letters (A-Z, a-z)                                                                                                    |
| At least one special character (~! @#\$%^&*+=`\\'(){}<br>[];;"'<>,.?/)                                                                                                    |
| Password Lifetime Settings                                                                                                    |
| The password lifetime determines how long the password is effective. If<br>the password is about to expire, a pop-up message and event will notify<br>user to change the password for security reasons. |
| Enable password lifetime check                                                                                                    |
| Password Lifetime (day)                                                                                                    |
| 90                                                                                                    |
|                                                                                                    |
| SAVE                                                                                                    |

For some system security requirements, a warning message may need to be displayed to all users attempting to log in to the device. To add a login message, log in to the HTTP/HTTPS console and select **System Management > Misc. Settings > Notification Message**, and enter a **Login Message** to use.

| *Notification Messag                 | ge                                                                                                    |                                     |
|--------------------------------------|----------------------------------------------------------------------------------------------------|-------------------------------------|
| Notification Message Settings        |                                                                                                    |                                     |
| Login message                        |                                                                                                    | 0 character/maximum 240 character   |
| Login authentication failure message | The account or password you entered is incorrect.<br>(Your account will be temporarily locked if excessive tried.) | 111 character/maximum 240 character |
|                                      | Submit                                                                                                    |                                     |

For the MGate 5121/5122/5123/5134/5135/5435/5192 Series, select **SECURITY >** Login Policy > Login Message.

| но | ogin Policy                            |                                           |                                             |  |
|----|----------------------------------------|-------------------------------------------|---------------------------------------------|--|
|    | Login Message                          | Login Lockout                             | Login Session                               |  |
|    | Login Message - Opt                    | ional                                     |                                             |  |
|    |                                        |                                           | 0 / 256                                     |  |
|    | Login Authentication                   | Failure Message                           |                                             |  |
|    | The account or pa<br>will be temporari | assword you enter<br>ly locked if excessi | ed is incorrect.(Your account<br>ve tried.) |  |
|    |                                        |                                           | 110 / 256                                   |  |
|    | SAVE                                   |                                           |                                             |  |

Copyright © 2024 Moxa Inc.

## **3.5 Accessible IP List**

The MGate 5000 Series limits access to specific host IP addresses to prevent unauthorized access to the gateway. If a host's IP address is in the accessible IP list, then the host will be allowed to access the MGate 5000 Series. To configure this, log in to the HTTP/HTTPS console and select **System Management > Accessible IP List**. The different restrictions are listed in the table below (the checkbox **Apply additional restrictions** can only be activated if **Activate the accessible IP list** is activated).

| Accessible IP List    |                          |                                                           |         |  |  |
|-----------------------|--------------------------|-----------------------------------------------------------|---------|--|--|
| Activate the accessi  | ble IP list (Protocol co | mmunications are NOT allowed for the IPs NOT on the list) |         |  |  |
| Apply additional rest | rictions (All device se  | vices are NOT allowed for the IPs NOT on the list)        |         |  |  |
| Index                 | Active                   | IP                                                        | NetMask |  |  |
| 1                     |                          |                                                           |         |  |  |
| 2                     |                          |                                                           |         |  |  |
| 3                     |                          |                                                           |         |  |  |
| 4                     |                          |                                                           |         |  |  |
| 5                     |                          |                                                           |         |  |  |
| 6                     |                          |                                                           |         |  |  |
| 7                     |                          |                                                           |         |  |  |
| 8                     |                          |                                                           |         |  |  |
| 9                     |                          |                                                           |         |  |  |
| 10                    |                          |                                                           |         |  |  |

| Activate the<br>accessible IP<br>list | Apply<br>additional<br>restrictions | IP is in the list and<br>Active is checked                                | IP is not in the list OR<br>Active is not checked                                           |
|---------------------------------------|-------------------------------------|---------------------------------------------------------------------------|---------------------------------------------------------------------------------------------|
| √                                     | -                                   | All protocol<br>communication and<br>services* are allowed<br>for the IP. | Protocol communication<br>is not allowed, but<br>services* are still<br>allowed for the IP. |
| √                                     | $\checkmark$                        | All protocol<br>communication and<br>services* are allowed<br>for the IP. | All services* are not allowed for the IP.                                                   |

\*HTTP, HTTPS, TELNET, SSL, SNMP, SMTP, DNS, NTP, DSU

Add a specific address or range of addresses by using a combination of an IP address and a netmask:

- To allow access to a specific IP address: Enter the IP address in the corresponding field, then enter 255.255.255 for the netmask.
- To allow access to hosts on a specific subnet: For both the IP address and netmask, use 0 for the last digit (e.g., "192.168.1.0" and "255.255.255.0").
- To allow access to all IP addresses: Ensure you leave unchecked the "Enable" checkbox for the accessible IP list.

The following table shows additional configuration examples.

| Desired IP Range               | IP Address    | Netmask         |
|--------------------------------|---------------|-----------------|
| Any host                       | Disable       | Enable          |
| 192.168.1.120                  | 192.168.1.120 | 255.255.255.255 |
| 192.168.1.1 to 192.168.1.254   | 192.168.1.0   | 255.255.255.0   |
| 192.168.1.1 to 192.168.255.254 | 192.168.0.0   | 255.255.0.0     |
| 192.168.1.1 to 192.168.1.126   | 192.168.1.0   | 255.255.255.128 |
| 192.168.1.129 to 192.168.1.254 | 192.168.1.128 | 255.255.255.128 |

For the MGate 5121/5122/5123/5134/5135/5435/5192 Series, select **SECURITY >** Allowlist.

| Home > Allo                   | wlist                                          |                              |            |       |
|-------------------------------|------------------------------------------------|------------------------------|------------|-------|
| Allowli                       | st                                             |                              |            |       |
| NOTICE:<br>Commur<br>enabling | nications are only allowed for this allowlist. | or the IPs on the list after |            |       |
| D Enat                        | ble the allowlist                              |                              |            |       |
|                               |                                                |                              | DISCARD    | APPLY |
| No.                           | IP Address                                     | Netmask                      | Status     |       |
| 1                             | -                                              | -                            | ⊘ Disabled | ı     |
| 2                             | 2                                              | 2                            | ⊘ Disabled | ï     |
|                               |                                                |                              |            |       |

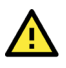

#### WARNING

Ensure that the IP address of the PC you are using to access the web console is on the Accessible IP List. If your PC's IP address is not listed in the Accessible IP list, your PC cannot access the MGate.

## 3.6 Logging and Auditing

These are the events that the MGate 5000 Series will record. The SD card access failure event and protocol events vary for the different MGate 5000 models. Keep the SD card in a secure location accessible only to authorized individuals.

| Event Group   | Summary                                                                                                    |
|---------------|----------------------------------------------------------------------------------------------------|
| System        | System cold start, system warm start, SD card access failure                                                                                                    |
| Network       | DHCP/BOOTP gets IP/renew, NTP connect failed, IP conflict, Network link down                                                                                              |
| Configuration | Login failed, IP changed, Password changed, Firmware upgraded,<br>SSL Certificate imported, Configuration imported/exported,<br>Configuration changed, Clear event logged |
| Protocol      | Protocol communication logs                                                                                                    |

To configure this setting, log in to the HTTP/HTTPS console and select **System Management > System Log Settings**. Then, enable the **Local Log** for recording on the MGate 5000 device and/or **Syslog** for keeping records on a server. Enable system log settings to record all important system events to monitor device status and check for security issues.

| • System Log Settings |              |              |                                                                                                    |  |
|-----------------------|--------------|--------------|----------------------------------------------------------------------------------------------------|--|
| Event Group           | Syslog       | Local Log    | Summary                                                                                                    |  |
| System                | ✓            |              | System cold start, System warm start, SD card access failure                                                                                               |  |
| Network               |              |              | DHCP/BOOTP get IP/renew, NTP connect fail, IP conflict, Network link down                                                                                  |  |
| Configuration         |              |              | Login fail, IP changed, Password changed, Firmware upgrade, SSL certificate import, Config import,<br>Config export, Configuration change, Clear event log |  |
| EtherNet/IP           | <b>~</b>     | <b>&gt;</b>  | EtherNet/IP communication logs                                                                                                    |  |
| Modbus TCP            |              |              | Modbus TCP communication logs                                                                                                    |  |
| Azure                 | $\checkmark$ | $\checkmark$ | Azure communication logs                                                                                                    |  |
| MQTT JSON             |              | $\checkmark$ | MQTT JSON communication logs                                                                                                    |  |
| MQTT Raw              | $\checkmark$ |              | MQTT Raw communication logs                                                                                                    |  |
| Alibaba Cloud         |              | $\checkmark$ | Alibaba Cloud communication logs                                                                                                    |  |

| Local Log Settings                                       |      |  |
|----------------------------------------------------------|------|--|
| Enable log capacity warning at 0 (%)                     |      |  |
| Warning by: 🗹 SNMP Trap 🔽 E-mail                         |      |  |
| Event log oversize action : Overwrite The Oldest Event L | ug ✔ |  |
| Syslog Settings                                          |      |  |
| Syslog server IP                                         |      |  |
| Syslog server port                                       | 514  |  |

To view events in the system log, log in to the HTTP/HTTPS console and select **System Monitoring > System Log**.

| System Log |        |           |         |
|------------|--------|-----------|---------|
| System Log |        |           |         |
|            |        |           |         |
|            |        |           |         |
|            |        |           |         |
|            |        |           |         |
|            |        |           |         |
|            |        |           |         |
|            |        |           |         |
|            |        |           |         |
|            |        |           |         |
|            | Export | Clear log | Refresh |

For the MGate 5121/5122/5123/5134/5135/5435/5192 Series, the events are as follows. Select **DIAGNOSTIC > Event Log > Policy Settings** and **Log View** to configure the event settings.

| Event Group | Summary                                                                                                    |
|-------------|----------------------------------------------------------------------------------------------------|
| System      | System start, User trigger reboot, Power input failure, NTP update fail                                                                                                    |
| Network     | IP conflict, DHCP get IP/renew, IP changed, Ethernet link down                                                                                                    |
| Security    | Clear event log, Login success, Login failure, Account/group<br>changed, Password reached lifetime, SSL certificate import, SSL<br>certificate expired, Syslog certificate import, Syslog certificate<br>expired |
| Maintenance | Firmware upgrade success, Firmware upgrade failure, Configuration<br>import success, Configuration import failure, Configuration export,<br>Configuration changed, Load factory default                          |
| Protocol    | Protocol communication logs                                                                                                    |

## The Security Hardening Guide for the MGate 5000 Series

Account 'restful' has been deleted by account 'admin'

Account 'admin' login successfully

Web configuration changed

SNMP configuration changed

System configuration changed

| me > Policy Settings                      |                                 |                             |              |                         |            |   |                     |      |        |
|-------------------------------------------|---------------------------------|-----------------------------|--------------|-------------------------|------------|---|---------------------|------|--------|
| olicy Settings                            |                                 |                             |              |                         |            |   |                     |      |        |
| hannels                                   |                                 |                             |              |                         |            |   |                     |      |        |
| ick the edit icon to edit the notificatio | n setting and click the SA      | √E button to apply changes. |              |                         |            |   |                     |      |        |
| · · · · · · · · · · · · · · · · · · ·     |                                 |                             |              |                         |            |   |                     |      |        |
| Configured                                | Remote     Sonfig               | Log<br>ured                 | 1            | SNMP Trap<br>Configured |            | 1 | Email<br>Configured |      | ľ      |
|                                           |                                 |                             |              |                         |            |   |                     |      |        |
| /ents                                     |                                 |                             |              |                         |            |   |                     | DISC | ARD SA |
|                                           |                                 |                             |              |                         |            |   |                     |      |        |
| ect the events and customized notific     | cation channels                 |                             |              |                         |            |   |                     |      |        |
| Severity - Channels -                     |                                 |                             |              |                         |            |   |                     |      |        |
| System                                    |                                 |                             |              |                         |            |   |                     |      |        |
| -                                         |                                 |                             |              |                         |            |   |                     |      |        |
| System start                              | <ul> <li>Information</li> </ul> | Local log Remote            | og SNMP 1    | rap Email               |            |   |                     |      |        |
| Handricken and the state                  |                                 | Contraction Comments        | Child D      | nan (Farail)            |            |   |                     |      |        |
| Ser trigger reboot                        | <ul> <li>warning</li> </ul>     | Local log                   | og SinimiP i | .rap Email              |            |   |                     |      |        |
| Power input failure                       | • Alert                         | Local log Remote            | log SNMP     | tran Email              | Belay      |   |                     |      |        |
| -                                         | - Merc                          | terrer (                    |              | nop Canon               | ( initial) |   |                     |      |        |
| NTP update fail                           | • Warning                       | Local log Remote            | log          |                         |            |   |                     |      |        |
|                                           |                                 |                             | - 5          |                         |            |   |                     |      |        |
| Network                                   |                                 |                             |              |                         |            |   |                     |      |        |
| Security                                  |                                 |                             |              |                         |            |   |                     |      |        |
|                                           |                                 |                             |              |                         |            |   |                     |      |        |
| e > Log View                              |                                 |                             |              |                         |            |   |                     |      |        |
| g view                                    |                                 |                             |              |                         |            |   |                     |      |        |
|                                           |                                 |                             |              |                         |            |   |                     |      | C REFR |
|                                           |                                 |                             |              |                         |            |   |                     |      |        |

admin 10.160.126.105

admin 10.160.126.105

admin 10.160.126.105

admin 10.160.126.105

admin 10.160.126.105

Account/group changed

Configuration changed

Configuration changed

Configuration changed

Login success

Information

Information

• Warning

• Warning

• Warning

Security

Security

Maintenance

Maintenance

Maintenance

1

2

3

4

5

2023-06-18T14:55:41.174+08:00

2023-06-18T14:45:15.967+08:00

2023-06-18T14:45:03.456+08:00

2023-06-18T14:44:01.134+08:00

2023-06-18T14:44:00.378+08:00

## **3.7 DoS Defense**

Enable and configure several features to enable DoS Defense to protect against denial-ofservice (DoS) attacks.

**Note** This function is not supported in the MGate 5217 Series.

| Configuration  |              |
|----------------|--------------|
| Null Scan      | $\checkmark$ |
| NMAP-Xmas Scan |              |
| SYN/FIN Scan   | $\checkmark$ |
| FIN Scan       |              |
| NMAP-ID Scan   |              |
| SYN-Flood      |              |
| Enable         | $\checkmark$ |
| Limit          | 4000 (pkt/s) |
| ICMP-Death     |              |
|                | 7            |
| Enable         | •            |

# 4 Patching/Upgrades

### 4.1 Patch Management Plan

For patch management, Moxa releases version enhancements with thorough release notes annually.

## 4.2 Firmware Upgrades

The process for upgrading firmware is as follows:

- 1. Download the latest firmware for your MGate device from the Moxa website:
  - > MGate 5101 Series:

https://www.moxa.com/en/products/industrial-edge-connectivity/protocolgateways/modbus-tcp-gateways/mgate-5101-pbm-mn-series#resources

> MGate 5102 Series:

https://www.moxa.com/en/products/industrial-edge-connectivity/protocolgateways/profinet-gateways/mgate-5102-pbm-pn-series

> MGate 5103 Series:

https://www.moxa.com/en/products/industrial-edge-connectivity/protocolgateways/modbus-tcp-gateways/mgate-5103-series#resources

#### > MGate 5105 Series:

https://www.moxa.com/en/products/industrial-edge-connectivity/protocolgateways/modbus-tcp-gateways/mgate-5105-mb-eip-series#resources

#### > MGate 5109 Series:

https://www.moxa.com/en/products/industrial-edge-connectivity/protocolgateways/modbus-tcp-gateways/mgate-5109-series#resources

#### > MGate 5111 Series:

https://www.moxa.com/en/products/industrial-edge-connectivity/protocolgateways/modbus-tcp-gateways/mgate-5111-series#resources

#### > MGate 5114 Series:

https://www.moxa.com/en/products/industrial-edge-connectivity/protocolgateways/modbus-tcp-gateways/mgate-5114-series#resources

#### > MGate 5118 Series:

https://www.moxa.com/en/products/industrial-edge-connectivity/protocolgateways/modbus-tcp-gateways/mgate-5118-series#resources

#### > MGate 5119 Series:

https://www.moxa.com/en/products/industrial-edge-connectivity/protocolgateways/modbus-tcp-gateways/mgate-5119-series#resources

#### MGate W5108/W5208 Series:

https://www.moxa.com/en/products/industrial-edge-connectivity/protocolgateways/modbus-tcp-gateways/mgate-w5108-w5208-series#resources

#### > MGate 5216 Series:

https://www.moxa.com/en/products/industrial-edge-connectivity/protocolgateways/modbus-tcp-gateways/mgate-5216-series#resources

#### > MGate 5217I Series:

https://www.moxa.com/en/products/industrial-edge-connectivity/protocolgateways/modbus-tcp-gateways/mgate-5217-series#resources

#### > MGate 5121 Series:

https://www.moxa.com/en/products/industrial-edge-connectivity/protocolgateways/modbus-tcp-gateways/mgate-5121-series#resources

#### > MGate 5122 Series:

https://www.moxa.com/en/products/industrial-edge-connectivity/protocolgateways/ethernet-ip-gateways/mgate-5122-series#resources

#### > MGate 5123 Series:

https://www.moxa.com/en/products/industrial-edge-connectivity/protocolgateways/profinet-gateways/mgate-5123-series#resources

#### > MGate 5134 Series:

https://www.moxa.com/en/products/industrial-edge-connectivity/protocolgateways/modbus-tcp-gateways/mgate-5134-series#resources

#### MGate 5135/5435 Series:

https://www.moxa.com/en/products/industrial-edge-connectivity/protocolgateways/modbus-tcp-gateways/mgate-5135-5435-series#resources

> MGate 5192 Series:

https://www.moxa.com/en/products/industrial-edge-connectivity/protocolgateways/modbus-tcp-gateways/mgate-5192-series#resources

2. Moxa's website provides the SHA-512 hash value for you to double-check if the firmware is identical to the one on the website.

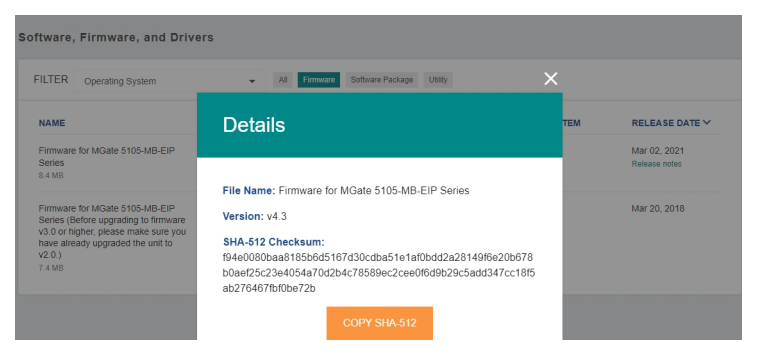

 Log in to the HTTP/HTTPS console and select System Management > Maintenance > Firmware Upgrade. Click the Choose File button to select the proper firmware and click Submit to upgrade the firmware.

| [                    | Firmware Upgrade |                                                                                                    |
|----------------------|------------------|----------------------------------------------------------------------------------------------------|
|                      | !!! Warning !!!  |                                                                                                    |
| Select firmware file |                  | Note: Firmware upgrade will discard your un-saved configuration changes and restart the system! Choose File No file chosen |
|                      |                  | Submit                                                                                                    |

For the MGate 5121/5122/5123/5134/5135/5435/5192 Series, select **MAINTENANCE > Firmware upgrade**.

| Home > Firmware Upgrade                                                                                        |  |  |  |  |  |
|----------------------------------------------------------------------------------------------------|--|--|--|--|--|
| Firmware Upgrade                                                                                               |  |  |  |  |  |
| Upgrading firmware may cause devices to reset to factory default.<br>Back up the configuration of all devices. |  |  |  |  |  |
| Choose File No file chosen                                                                                     |  |  |  |  |  |
| UPLOAD                                                                                                    |  |  |  |  |  |

4. If you want to upgrade the firmware for multiple units, then download the utility Device Search Utility (DSU) or MXconfig for a GUI interface, or the Moxa CLI Configuration Tool for a CLI interface.

| FILTER Operating System -                                    | All Driver Firmware | Library Software Pa | uckage Utility                                                      |                               |
|--------------------------------------------------------------|---------------------|---------------------|---------------------------------------------------------------------|-------------------------------|
| NAME                                                         | ТҮРЕ                |                     | OPERATING SYSTEM                                                    | RELEASE<br>DATE ❤             |
| Device Search Utility<br>1.1 MB                              | , Utility           | v2.3                | - Windows 10<br>- Windows 2000<br>- Windows 7<br>Show More          | Sep 01, 2019<br>Release notes |
| Moxa CLI Configuration Tool for Linux<br>8.1 MB              | , Utility           | v1.1                | - Linux Kernel 2.6.x<br>- Linux Kernel 3.x<br>- Linux Kernel 4.x    | Jan 17, 2019<br>Release notes |
| Moxa CLI Configuration Tool for Windows<br>1.4 MB            | , Utility           | v1.1                | - Windows 10<br>- Windows 7<br>- Windows 8<br>Show More             | Jan 16, 2019<br>Release notes |
| PComm Lite - Serial Communication Tool for Windows<br>1.6 MB | ↓ Utility           | v1.6                | - Windows 2000<br>- Windows 7<br>- Windows Server 2003<br>Show More | May 13, 2012<br>Release notes |
| MXconfig<br>118.1 MB                                         | J Software Packa    | age v2.6            | - Windows 10<br>- Windows 7<br>- Windows 8<br>Show More             | May 29, 2020<br>Release notes |

**Note** For the MGate 5121/5122/5123/5134/5135/5435/5192 Series, a firmware verification failure or hardware abnormality is indicated if the Ready LED does not turn on after powering up. Please contact Moxa Technical Support services.

# **5** Testing the Security Environment

Besides these devices that support these protective functions, network managers can follow several recommendations to protect their network and devices.

To prevent unauthorized access to a device, follow these recommendations:

- Testing tools for cybersecurity environment checks are available. Some may provide limited free use, for example, Nessus. These tools help identify probable security leaks in the environment.
- The device must be operated inside a secure network, protected by a firewall or router that blocks attacks via the Internet.
- Control access to the serial console, which depends on different model series, as with any physical access to the device.
- Avoid using insecure services such as SNMPv1 or v2c. We recommend disabling them completely.
- Limit the number of simultaneous web server sessions allowed. Periodically, change the passwords.

- Back up the configuration files periodically.
- Audit the devices periodically to make sure they comply with these recommendations and/or any internal security policies.
- If there is a need to return the unit to Moxa, make sure you have already backed up the current configuration before returning it.
- **Note** DISCLAIMER: Note that the above information and guide (the "information") are for your reference only. We do not guarantee a cyberthreat-free environment. These guidelines are to increase the security level to defend against cyberintrusions and do not guarantee that the above information will meet your specific requirements. The above information is provided "as-is", and we make no warranties, express, implied or otherwise, regarding its accuracy, completeness, or performance.

## 6 Decommissioning Suggestion

Decommissioning an MGate device requires arranging annual maintenance to replace the old unit with a new one. Follow these steps to complete the process:

- 1. Export the configuration file from the old MGate and import it to the new unit. This will save you from having to configure the new unit manually.
- 2. Stop the communication and replace the old unit.
- 3. Restart communication and check if everything works fine. If yes, decommission the old unit in the next step. If no, you may need assistance to troubleshoot the issue.
- 4. Keep the old unit powered on and clear all log information and reset to the default by using hardware RESET button. Refer to the user manual for the RESET button usage.
- 5. After the device reboots and all user settings are reset to default, you may scrap the old MGate unit.

## 7 Security Information and Vulnerability Feedback

As the adoption of the Industrial IoT (IIoT) continues to grow rapidly, security has become one of our top priorities. The Moxa Product Security Incident Response Team (PSIRT) takes a proactive approach to protect our products from security vulnerabilities and help our customers better manage security risks.

Find the latest Moxa security information here: <a href="https://www.moxa.com/en/support/product-support/security-advisory">https://www.moxa.com/en/support/product-support/security-advisory</a>